## **HOW-TO GUIDE**

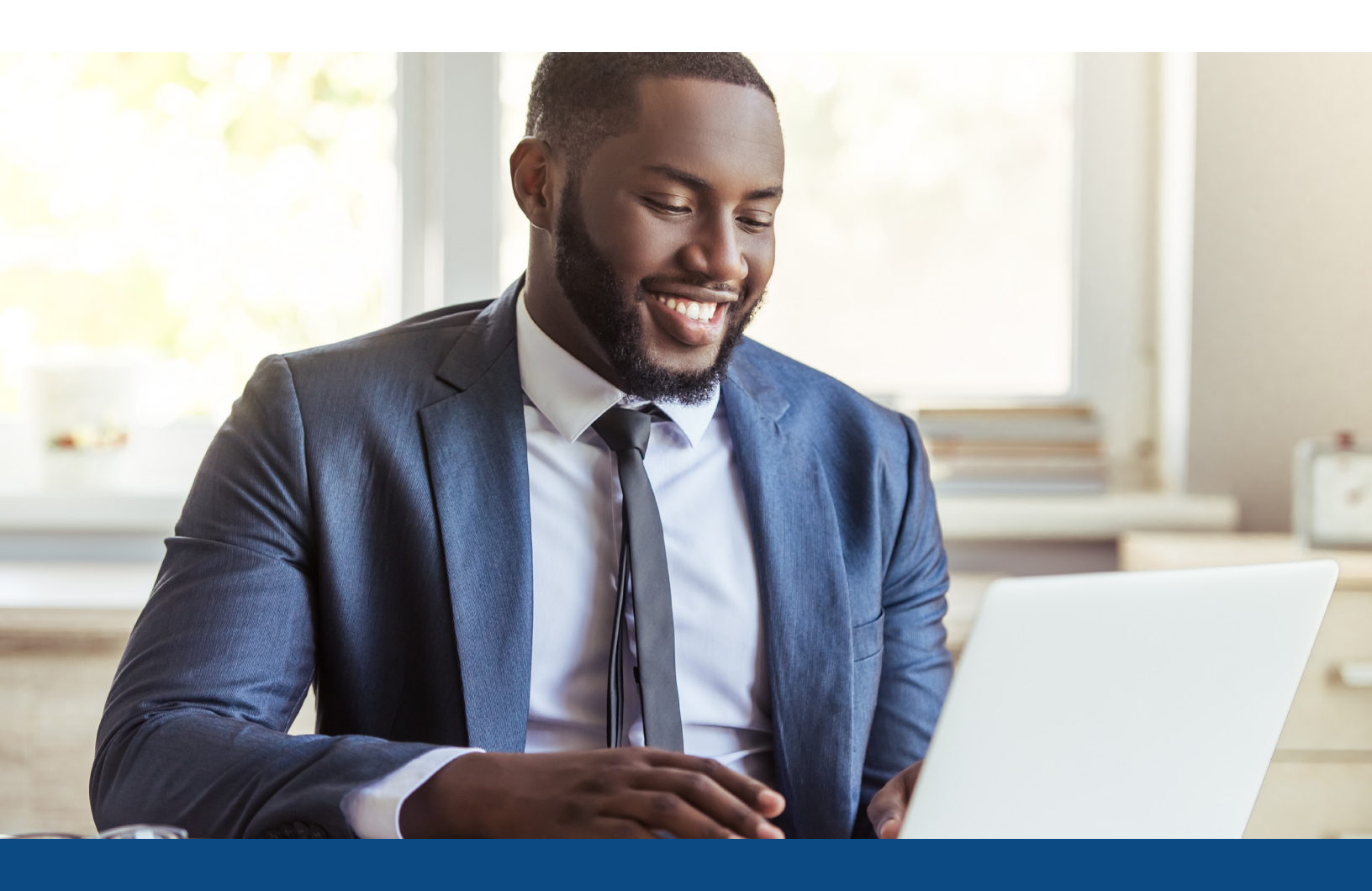

## How to Submit to DU on ePass

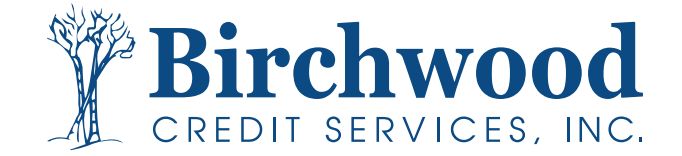

## How to Submit to DU on ePass

**Step One:** When Reissuing for findings through **Fannie Mae**, please select the following from your **Credit Agency** dropdown: **Birchwood Credit Services**, **Inc.** (76).

| Fannie Mae DU® on ePASS                                                                                                    |
|----------------------------------------------------------------------------------------------------|
| Submit to DU via Ellie Mae Network                                                                                                    |
| tion ID: I  Re-Issue Information rtant: Many credit companies require a separate account number to allow Fannie Mae to access lit report. Enter the credit provider account number and password that allows Fannie Mae to access edit report for this Ioan. ange the credit provider or edit the reference number, click on Edit Credit Reference Info. ntinue without passing credit reissue information Re-issue from: Birchwood Credit Services, Inc. (76) Account Number: Password: Edit Credit Reference Info |

**Step Two:** When running files through Freddie Mac, you will select **Freddie Mac's Loan Product Advisor System to System**.

| Inderwriting |                                            | )         |
|--------------|--------------------------------------------|-----------|
| My Providers | All Providers                              |           |
| Select a pro | vider and click Submit.                    |           |
| Fannie Ma    | e DU on ePASS                              | More info |
| Freddie Ma   | ac's Loan Product Advisor System to System | More info |
| Loan-Scor    | re's LoanSCORECARD                         | More info |
| Fannie Ma    | e DO for ePASS                             | More info |
|              |                                            |           |
|              |                                            |           |

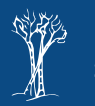

## How to Submit to DU on ePass

**Step Three:** Select **Pass a reference number from a previously ordered tri-merged credit report to LP**. Then click **Next**.

|                             | Select a Credit Report Option                                              | ×                                                                                         |
|-----------------------------|----------------------------------------------------------------------------|-------------------------------------------------------------------------------------------|
| arrent Status Active Loa    |                                                                            |                                                                                           |
| hannel Banked - R           | ntail Select one of the following options:                                 |                                                                                           |
| ranch Corporate             | O Order a tri-merged credit report in Encompass and pass the reference nur | mber to LP                                                                                |
| eferral Sources Family/Frie | - Select an ePASS credit provider -                                        |                                                                                           |
| Marketing                   |                                                                            |                                                                                           |
| Specific info               |                                                                            | N N                                                                                       |
|                             | Pais a reference number from a previously ordered trimerged credit repo    | atto DP                                                                                   |
| None  Customer I            | lafert                                                                     |                                                                                           |
| gent Who Referred Client    | Contribue to LP without packing a credit reference number                  |                                                                                           |
| Agent Name                  |                                                                            | tral Source on                                                                            |
| Agent Company               | Next Cancel                                                                | 18                                                                                        |
| Agent Email                 |                                                                            |                                                                                           |
| ustomer Who Referred Clien  |                                                                            | Consumer Connect<br>Linded LO                                                             |
| Loan Number                 |                                                                            |                                                                                           |
| Borrower Name               |                                                                            | Rescindable Refi - Title ONLY Individuals Info                                            |
| Borrower Email              |                                                                            | Provide Name, Phone # & physical address of all parties with                              |
| NOVA Repeat Client          | Send "Thank you?"                                                          | ownership interest in the property. You can add email<br>address for possible future use. |
|                             |                                                                            |                                                                                           |
|                             |                                                                            |                                                                                           |

| Login Information User ID Authentication Password LPA ID (Seller Number) TPO Number LPA Password Branch Code                                                                                                    |                                                           | Loan Information<br>Borrower<br>Property Type<br>Loan Number<br>Transaction Type<br>Property Address | Testcase , Marisol L<br>1901EM000002<br>6781 Moselle DR<br>San Jose CA 95119 |  |  |
|----------------------------------------------------------------------------------------------------|-----------------------------------------------------------|----------------------------------------------------------------------------------------------------|------------------------------------------------------------------------------|--|--|
| Order         View Results         Release Loan           Select a credit provider if using a merged report in the LPA decision. Click LPA Credit Request or Credit Reference Number in the rows below to change their values.         Image: Credit Credit Request or Credit Request or Credit Reference Number in the rows below to change their values.           Image: Merge Credit         Credit Provider         MeridianLink, Inc (2)           Image: Merge Credit         Credit Provider         Image: Credit Services Inc |                                                           |                                                                                                    |                                                                              |  |  |
| LPA Credit Request<br>Reissue                                                                                                    | Borrower Name<br>Marisol L Testcase &                     | Credit<br>50437                                                                                      | Reference Number                                                             |  |  |
|                                                                                                    |                                                           |                                                                                                    |                                                                              |  |  |
| Resubmission Info<br>If resubmitting a loan to L<br>Advisor ID included on yu<br>LPA Key Number:                                                                                                    | PA, enter the Loan Product<br>Jur Feedback Certificate to | : Advisor Key Number a<br>avoid LPA submission o<br>Loan Product Adviso                              | nd Loan Product<br>charges.<br>r ID:                                         |  |  |

Freddie Mac's Loan Product Advisor Request

**Step Four:** When you arrive at this screen, please follow the instructions below.

From **Credit Provider** dropdown list, select MeridianLink, Inc.

Then select **Birchwood Credit Services**, Inc. from the second dropdown list.

Please check and make sure the **Credit Reference** number is listed. If not, you will need to type in the credit file number before clicking Submit.

Note: Be sure to select the Merge Credit radio button.

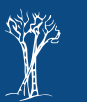